# EPN-330 V2.X 在博途中的组态文档

# 目录

| <i>—`</i> , | 博:   | 途组态设置                        | 1 |
|-------------|------|------------------------------|---|
|             | 1.1. | 博途文件创建                       | 1 |
|             | 1.2. | 添加设备                         | 1 |
|             | 1.3. | 安全与防护                        | 2 |
|             | 1.4. | CPU IP 设置                    | 3 |
|             | 1.5. | 安装 GSD                       | 3 |
|             | 1.6. | 添加 EPN-330 到组态网络             | 4 |
|             | 1.7. | 配置 EPN-330                   | 5 |
|             |      | 1.7.1. EPN-330 组态 IP 地址      | 5 |
|             |      | 1.7.2. EPN-330 PROFINET 设备名称 | 5 |
|             |      | 1.7.3. EPN-330 数据模块          | 5 |
|             | 1.8. | 编译下载                         | 6 |
| <u> </u>    | EP   | N-330 配置下载                   | 7 |
|             | 2.1. | 配置软件-PROFINET 配置             | 7 |
|             | 2.2. | 配置软件-MODBUS TCP 配置           | 8 |
| 三、          | 操    | 作步骤                          | 9 |
|             | 3.1. | PLC 监控数据                     | 9 |

## 一、博途组态设置

1.1. 博途文件创建

打开 TIA Portal V17,创建新项目,输入项目名称和项目保存地址。

| VM Siemens   |   |          |        |            |           |     |  | _ # ×                                  |
|--------------|---|----------|--------|------------|-----------|-----|--|----------------------------------------|
|              |   |          |        |            |           |     |  | otally Integrated Automation<br>PORTAL |
| 启动           |   |          | 创建新项目_ |            |           |     |  |                                        |
| THE REPORTED | - | 訂开現有项目   |        | 项目名称:      | EPN-330追态 |     |  |                                        |
|              |   | ● 创建新源日  |        | 路径:<br>新士: | F:1       | 1.0 |  |                                        |
| PLC          |   |          |        | 作者:        | 86189     |     |  |                                        |
| 19172        |   | ● 移植项目   |        | 注释:        | 1         |     |  | ~                                      |
| 医动控制丸<br>技术  |   |          |        |            |           |     |  | V                                      |
| 可被化          |   |          |        |            |           |     |  | 052                                    |
| 1 annumers   | - | 💮 欢迎光临   |        |            |           |     |  |                                        |
| 在线与诊断        | 1 |          |        |            |           |     |  |                                        |
|              |   |          |        |            |           |     |  |                                        |
|              |   | 已安装的软件   |        |            |           |     |  |                                        |
|              |   | A Path   |        |            |           |     |  |                                        |
|              |   |          |        |            |           |     |  |                                        |
|              |   | 🚯 用户界面语言 |        |            |           |     |  |                                        |
|              |   |          |        |            |           |     |  |                                        |
| ▶ 项目视图       |   |          |        |            |           |     |  |                                        |

#### 图 1 在博途中创建项目

1.2. 添加设备

项目创建后,点击"设备与网络"、"添加新设备"添加对应 PLC 型号。在选择菜单中选择 PLC 设备型号,以 S7-1500 为例,设定 CPU 的类型,选择对应的订货号,PLC > SIMATIC > S7-1500 > CPU>CPU 1515C DC/ DC/ RLY > 6ES7 215-1HG40-OXBO 如图 2 所示;点击 右下角"添加", CPU 在硬件组态设备视图界面如图 2 所示。

|                                        |                                           |                                                                                                    | Totally Integrated Automation<br>PORTAL |
|----------------------------------------|-------------------------------------------|----------------------------------------------------------------------------------------------------|-----------------------------------------|
| 84) <b>b</b>                           |                                           | ·漆加斯设备                                                                                                    |                                         |
| 设备与网络 🔊                                | <ul> <li>显示质有设备</li> <li>添加新设备</li> </ul> | · 经备款符 :                                                                                                    | <u>^</u>                                |
| P.C<br>強程<br>运动控制 &<br>快术<br>可視化<br>() |                                           |                                                                                                    |                                         |
| 电线与诊断                                  | <ul> <li>和主网络</li> <li>花動</li> </ul>      | KAK     COVISIO-INI     COVISIO-INI      COVISIO-INI     COVISIO-INI |                                         |
|                                        |                                           |                                                                                                    | ~                                       |

图 2 添加 CPU 型号

#### 1.3. 安全与防护

在创建项目完成后,会显示 PLC 安全设置。取消选择"保护 TIA portal 项目和 PLC 中的 PLC 组态数据安全",取消激活 PLC 数据保密; "PG/PC 和 HMI 的通信模式"保持默认; "PLC 访问保护"中将"访问等级(无需密码)"设置为"完全访问权限(无任何保护)"。

| LC 安全设置                                                                                | 19                                                                                                    | ×                                                                                                    |
|----------------------------------------------------------------------------------------|----------------------------------------------------------------------------------------------------|----------------------------------------------------------------------------------------------------|
|                                                                                        | 保护机密的 PLC 数据<br>选择是否保护机密的 PLC 组态素                                                                                                    | 擂。                                                                                                    |
| <ul> <li>保护机密的 PLC 数据</li> <li>PG/PC和 HM 的通信模式</li> <li>PLC访问保护</li> <li>数策</li> </ul> | <b>保护机密的 PLC 狙志数</b><br>- 在 TA Fortal 项目中和运行<br>护。<br>- 如果该 PLC 靠着执为一个<br><b>保护机密的 PLC 狙志数</b><br>- 在 TA Fortal 项目中和运行<br>保护。<br>- 更接着代 PLC 时、无需特约<br>密码 :: | 2.2.激活:<br>过程中、对机密的 PLC组态数据 (如. OPC UA 证书) 进行像<br>皆代 PLC. 则需为新 PLC 分配保护机密 PLC 组态数据的密码。<br>8.2.见消激活:<br>过程中、未对机密的 PLC 组态数据 (如. OPC UA 证书) 进行<br>注目的密码处理过程<br>● 保护 TA Portal 项目和 PLC 中的 PLC 组态数据安全。<br>单击 设置 (Setup)、设置密码<br> |
|                                                                                        | 密码 ПА项目                                                                                                    | PLC 组态数据                                                                                                    |
|                                                                                        | î; 💻                                                                                                    |                                                                                                    |
| 不再显示该对话框。                                                                              | ≪上一步 下一步≫                                                                                                    | 完成 取消                                                                                                    |

图 3 修改 PLC 安全设置

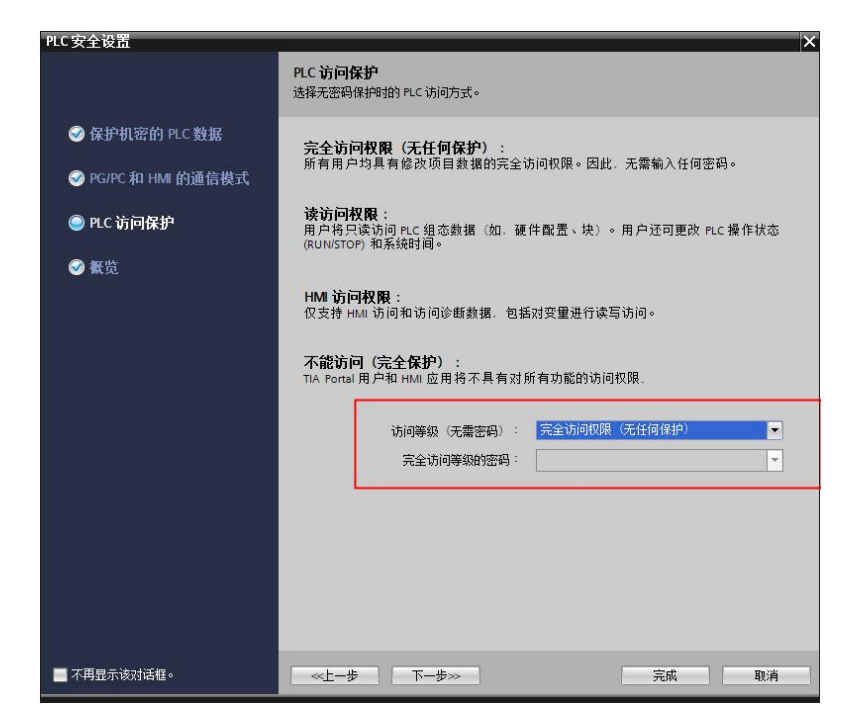

图 4 修改 PLC 安全设置

#### 1.4. CPU IP 设置

点击完成后,点击 PLC 后选择右下角的"属性",并更改"PROFINET 接口[X1]"/"以太 网地址"/"Internet 协议版本 4 (IPv4)"/"IP 地址",更改 CPU 的 IP 地址

| EPN-         | 330组态 > PL              | .C_1 [CPU | 1511-1 | PN]      |       |        |        |                 |                       |       |        |          |     |         |             |     |    | _ •  | × |
|--------------|-------------------------|-----------|--------|----------|-------|--------|--------|-----------------|-----------------------|-------|--------|----------|-----|---------|-------------|-----|----|------|---|
|              |                         |           |        |          |       |        |        |                 |                       |       |        |          | 2   | 拓扑视图    | <b>晶</b> 网络 | 各视图 | 11 | 设备视图 |   |
| dt           | PLC_1 [CPU 151          | 1-1 PN]   | -      |          | 6     |        | € ±    |                 | 3                     | 设     | 备概览    |          |     |         |             |     |    |      |   |
|              |                         |           |        |          |       |        |        |                 | ^                     |       | 描述     |          | -   | 模块      |             |     | 机架 | 插槽   | 1 |
|              | aci                     |           |        |          |       |        |        |                 | =                     |       |        |          |     |         |             |     | 0  | 100  | ^ |
|              | v                       |           |        |          | -     |        |        |                 |                       |       |        |          |     |         |             |     | 0  | 0    | 1 |
|              |                         |           |        |          |       | -      | • •    |                 |                       |       | CPU 带  | 有显示屏:工作… |     | ▼ PLC_1 |             |     | 0  | 1    | 1 |
| 100          | 0 1                     | 2 3       | 4      | 5        | 6     | 14     |        | 1               |                       |       |        |          |     | PROF    | INET接口_1    |     | 0  | 1 X1 |   |
| and a second |                         |           |        |          |       |        |        |                 |                       |       |        |          |     |         |             |     | 0  | 2    |   |
|              | Lances                  |           |        |          |       | -      |        |                 |                       |       |        |          |     |         |             |     | 0  | 3    |   |
|              |                         |           |        |          |       |        |        |                 |                       |       |        |          |     |         |             |     | 0  | 4    |   |
|              |                         |           |        |          |       |        |        |                 |                       |       |        |          |     |         |             |     | 0  | 5    |   |
|              |                         |           |        |          |       |        |        |                 |                       |       |        |          |     |         |             |     | 0  | 6    |   |
|              |                         |           |        |          |       | 14     |        |                 | ~                     |       |        |          |     |         |             |     | 0  | 7    | ~ |
| <            | 1                       |           |        |          |       | >      | 100%   | •               | <del></del> 🗐         |       | <      |          | 111 |         |             |     |    | 3    |   |
| PLC_         |                         |           |        |          |       |        |        |                 |                       |       |        |          |     | 🧟 属性    | 1 信息        | 1   | 诊断 |      |   |
| 常            | <b>乳</b> 10 変量          | £ 系统      | 常数     | 文7       | *     |        |        |                 |                       |       |        |          |     |         |             |     |    |      |   |
|              | 目录信息                    | ^         |        |          |       |        | 子网:    | 未联网             |                       |       |        |          |     |         |             |     |    | -    | - |
|              | 际识与维护                   |           |        |          |       |        |        | 添加新子网           |                       |       |        |          |     |         |             |     |    |      |   |
|              | 交验和                     | _         |        |          |       |        |        |                 |                       |       |        |          |     |         |             |     |    |      |   |
| PRC          | FINET接口 [X1]            |           |        | Internet | thive | 新木 4   | (IPv4) |                 |                       |       |        |          |     |         |             |     |    |      |   |
|              | 常规                      |           |        |          |       | M-T- 1 |        |                 |                       |       |        |          |     |         |             |     |    |      |   |
|              | 以太网地址                   |           |        |          |       |        |        | ④ 在项目中设置 ⅠP 地   | 趾                     |       |        |          |     |         |             |     |    |      |   |
| _            | 架1F模式                   | -         |        |          |       |        |        | ID HAHHH -      | 102 168 0             | 25    |        |          |     |         |             |     |    |      |   |
| •            | 富级选项                    |           |        |          |       |        |        |                 | 192 . 168 . 0         | . 35  |        |          |     |         |             |     |    |      |   |
|              | 接口选项                    |           | -      |          |       |        |        | 于P97通的 ·        | 255 . 255 . 255       | 5.0   |        |          |     |         |             |     |    |      |   |
|              | 介质冗余                    |           |        |          |       |        |        | ── 使用路由器        |                       |       |        |          |     |         |             |     |    |      |   |
|              | ▼ 实时设定                  |           |        |          |       |        |        | 路由器地址:          | 0.0.0                 | . 0   |        |          |     |         |             |     |    |      |   |
|              | 10 通信                   |           |        |          |       |        |        | ○ DHCP 服务器的 IP: | 地址                    |       |        |          |     |         |             |     |    |      |   |
|              | 同步                      |           |        |          |       |        |        |                 | At CR A LOC LAD LL PT |       | 10 (D) |          |     |         |             |     |    |      |   |
|              | 头时选坝                    |           |        |          |       |        |        | 1, 12, 13       |                       | 小谷/P3 | 商し     |          |     |         |             |     |    |      |   |
|              | • SMiLL [X11*1 R]<br>普切 |           |        |          |       |        |        | 客户端 ID:         |                       |       |        |          |     |         |             |     |    |      |   |
|              | 市成                      |           |        |          |       |        |        |                 | ✓ 客户端 ID 可在           |       | 程中更改   |          |     |         |             |     |    |      |   |
|              | 端口选顶                    | ~         |        |          |       |        |        | ○ 在设备中直接设定      | IP地址                  |       |        |          |     |         |             |     |    |      | - |

图 5 修改 PLC IP 地址

同时确保"防护与安全"/"保护 PLC 组态数据"中"保护机密的 PLC 组态数据"已取 消勾选。

"访问级别"设置为"完全访问权限(无任何保护)"。

1.5. 安装 GSD

在上方的任务栏中选择"选项"/"管理通用站描述文件(GSD)"。如图 7 安装 GSD 文件 所示。在弹出的窗口中点击 2 浏览文件夹找到 EPN-330 的 GSD 文件 "GSDMLEPN-330\_V20",点击"确定"便可将 GSD 文件添加到窗口中(注意 GSD 文件中 不能包含中文,否则安装失败)

| 项目(2) | 编辑(E) | 视图(⊻) | 插入① | 在线(Q) | 选项(N)           | THO | 窗口(W) | 帮助( <u>H</u> ) |        |      |       |     |
|-------|-------|-------|-----|-------|-----------------|-----|-------|----------------|--------|------|-------|-----|
| 1     | 📘 保存项 | ie 🔒  | ХШ  | â x   | <b>~)±</b> (= ⊴ |     |       | 🞇 💋 转至在线       | ₽ 转至离线 | å? [ | × 🗄 🔲 | ~在项 |
|       |       |       |     |       |                 |     |       |                |        |      |       |     |

#### 图 6 添加 GSD 文件

| 管理通用站描述文件<br><b>已安装的 GSD</b> 项目中的 GSI<br>源路径: C:\Users\86189\Deskt | D     | PN-330_V20 |       | ×         |
|--------------------------------------------------------------------|-------|------------|-------|-----------|
| 导入路径的内容                                                            |       |            |       |           |
| ☑ 文件                                                               | 版本    | 语言         | 状态    | 信息        |
| GSDML-V2.43-SiboTech-EPN330-2                                      | V2.43 | 英语         | 尚未安装  | EPN_Devid |
|                                                                    |       |            |       |           |
| <                                                                  |       |            |       | >         |
|                                                                    |       |            | 删除 安装 | 取消        |

图 7 添加 GSD 文件

选择右上角添加下载解压后的 GSD 文件所在的文件夹,并选择安装。

#### 1.6. 添加 EPN-330 到组态网络

先点击右上角的"网络视图",然后点击右边任务栏中的"硬件目录"/"其他现场设备"/"PROFINET IO"/"Gateway"/"SiboTech Gateway"/选择对应设备型号以及版本。将 对应型号拖入"网络视图"中。

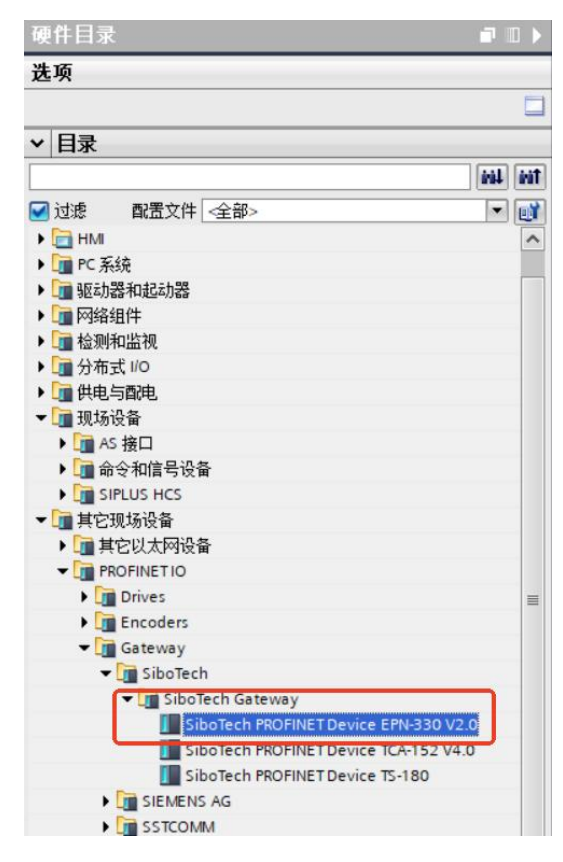

图 8 添加 EPN-330 组态

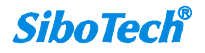

#### 1.7. 配置 EPN-330

1.7.1. EPN-330 组态 IP 地址

点击"网络视图"中的"sibo-epn330"的属性,更改网关的 IP 地址。

| EPN-330组态 > 未分组的设备 > si           | bo-epn330 [SiboTech PROF                 | INET Device EPN-330 V2.0]               |          |              | _ = = >   | ×   |
|-----------------------------------|------------------------------------------|-----------------------------------------|----------|--------------|-----------|-----|
|                                   |                                          |                                         | 🛃 拓扑视图   | ▲ 网络视图       | ₩ 设备视图    | 1   |
| 👉 sibo-epn330 (SiboTech PROFI 🔹 🔡 | 🖾 🖌 🗐 🔍 t                                | · 设备概览                                  |          |              |           | 1   |
| Legon                             |                                          | ▲ ● 複块                                  |          | 插槽 1地址       | o 地址 类型   | 1   |
| 125                               |                                          | = sibo-                                 | epn330 0 | 0            | Sib       | ~ * |
|                                   |                                          | • P7                                    | 0        | 0 X1         | sib       | -   |
| _                                 |                                          | 2                                       | 0        | 1            |           | - 8 |
|                                   |                                          | -                                       | 0        | 2            |           | Ē   |
|                                   |                                          | 1 ( ) ( ) ( ) ( ) ( ) ( ) ( ) ( ) ( ) ( | 0        | 3            |           | 8   |
|                                   |                                          |                                         | 0        | 4            |           | 1   |
|                                   |                                          |                                         | 0        | 5            |           | 1   |
|                                   |                                          |                                         | 0        | 6            |           |     |
| Z                                 | N 1005                                   |                                         |          | 7            | 2         | Ť.  |
|                                   |                                          | C CONTERN C                             |          | •1 mm = [11] | 14 Hr III | - 3 |
| sibo-eph330 [Sibo1ech PROFINET De | vice EPN-330 VZ.0]                       |                                         | 3. 属性    | 当信息・日日       | 诊断        | 47  |
| 常規 10 变量 系统常数                     | 文本                                       |                                         |          |              |           | 10  |
| ▼ 常規                              |                                          | 添加新子网                                   |          |              |           | ~   |
| 目录信息                              |                                          |                                         |          |              |           | 7   |
| PROFINET接口 [X1]                   | iternet 协议版本 4 (IPv4)                    |                                         |          |              | 1         | 1   |
| 業規                                |                                          |                                         |          |              |           | 1   |
| 以太网地址                             |                                          | 在项目中设置 IP 地址                            |          |              |           | 12  |
| 标识与维护                             |                                          | IP #111 : 192 . 168 . 0 . 33            |          |              |           |     |
| ▼ 高级选项                            |                                          | TENNI OF START                          |          |              |           |     |
| 接口选项                              |                                          | 7F16F1 255.255.255.0                    |          |              |           |     |
| 介质冗余                              |                                          | ■ 同步距田器设置号 10 控制器                       |          |              |           |     |
| ▼ 实时设定                            |                                          | 使用路由器                                   |          |              |           |     |
| 10 ja[\$]                         |                                          | 路由器地址 0 0 0 0                           |          |              |           |     |
| ✓ Port 1 [X1 P1 R]                |                                          | ○ 在设备中直接设定 IP 地址                        |          |              |           |     |
| 東規                                |                                          |                                         |          |              |           |     |
| 福山豆连                              | ROFINET                                  |                                         |          |              |           |     |
| 端口括视                              |                                          |                                         |          |              |           |     |
| 标识与理例<br>Post 2 [V1 P2 P]         |                                          | □ 自动生成 PROFINET 设备名称                    |          |              |           |     |
| 1000 (AT F2 R)                    | PROFINET ID & CR                         | du#33                                   |          |              |           |     |
| Shared Device                     | 「「「「「「「「」」」「「「」」」「「」」」「「」」」」「「」」」」「「」」」」 | 4 - 22                                  |          |              |           |     |
|                                   | 转拥的名称:                                   | 00133                                   |          |              |           | ~   |

图 9 修改 EPN-330 IP 地址

#### 1.7.2. EPN-330 PROFINET 设备名称

"PROFINET"/取消勾选"自动生成 PROFINET 设备名称"/ "PROFINET 设备名称"

| PROFINE | т             |                     |
|---------|---------------|---------------------|
|         |               | □ 自动生成 PROFINET设备名称 |
|         | PROFINET设备名称: | dut33               |
|         | 转换的名称:        | dut33               |
|         | 设备编号:         | 1                   |

图 10 修改 EPN-330 名称

#### 1.7.3. EPN-330 数据模块

先点击"网络视图"中的 EPN-330, 然后点击"设备视图", 右侧的"硬件目录"中"模块"有"Input modules"、"Input/Output modules"、"Output modules"。根据 Modbus TCP 从站传输的数据大小选择相对应的数据模块以及字节大小。将相应的数据模块拖入至"设备概览"槽位中。

| EPN-330组态 > 未分组的             | 设备 ▶ sibo-epn330 [Sibe  | Tech PROF | INET Device EPN-330 V     | 2.0]         |            |           | 70            | . # = × | 硬件目录      |                        | ∎∎≯       |
|------------------------------|-------------------------|-----------|---------------------------|--------------|------------|-----------|---------------|---------|-----------|------------------------|-----------|
|                              |                         |           | 2                         | 拓扑视图         | 山田         | 络视图       | <b>1</b> 1 设备 | 视图      | 选项        |                        |           |
| 👉 🛛 sibo-epn330 (SiboTech PR | ofi 💌 🔛 🎦 🚺             | 设备概算      | 1                         |              |            |           |               |         |           |                        |           |
| . ep                         | ^                       | ₩ 模块      |                           | 机架           | 括槽         | 1 地址      | Q地址           | 大型      | ▼ 目录      |                        |           |
| 4100                         |                         | •         | ibo-epn330                | 0            | 0          |           |               | Sib ^   |           |                        | tini Lini |
|                              |                         |           | PN-IO                     | 0            | 0 X1       | _         |               | sib ≡   | 🖬 াগ্যন্ত | 配置文件 <全部>              |           |
|                              |                         |           | nput/Output 128 bytes_1   | 0            | -          | -         |               | inp     | ▼■模块      |                        |           |
|                              |                         |           |                           | 0            | 3          |           |               |         |           | iput modules           |           |
|                              |                         |           |                           | 0            | 4          |           |               |         |           | Input/Output 001 byte  |           |
|                              |                         |           |                           | 0            | 5          |           | <             |         |           | Input/Output 002 bytes |           |
|                              | V                       |           |                           | 0            | 7          |           | ~             | ~       |           | Input/Output 004 bytes |           |
| < 100%                       | · · · · · · · · ·       | <         |                           |              |            | - 1001    |               | ,       |           | Input/Output 016 bytes |           |
| Input/Output 128 bytes_1 (   | input/Output 128 bytes] |           |                           | 9. 属性        | 14 信息      |           | 诊断            | ~       | i i       | Input/Output 032 bytes |           |
| 常規   10 变量   系               | 统常数 文本                  |           |                           |              |            |           |               |         |           | Input/Output 064 bytes |           |
| ▼ 常規                         | 常規                      |           |                           |              |            |           |               | ^       |           | Input/Output 128 bytes |           |
| 山水道思                         |                         |           |                           |              |            |           |               |         | i         | Input/Output 512 bytes |           |
|                              |                         | 名称:       | Input/Output 128 bytes_1  |              |            |           |               |         | • 🔳 0     | utput modules          |           |
|                              |                         | 作者:       | 86189                     |              |            |           |               |         | ▶ ■ 前端    | 模块                     |           |
|                              |                         | 注释:       |                           |              |            |           |               | ~       |           |                        |           |
|                              |                         |           |                           |              |            |           |               |         | ✓ 信息      |                        |           |
|                              |                         |           |                           |              |            |           |               | ~       | 设备:       | -                      | ^         |
|                              |                         | ¥0.228-   | 0                         |              |            |           |               |         |           |                        |           |
|                              | -                       | 1元4月-     | 1                         |              |            |           |               |         |           |                        | -         |
|                              |                         | 19418     |                           |              |            |           |               |         |           |                        |           |
|                              | 目录信息                    |           |                           |              |            |           |               | _       |           | 100 x 100 h 100 h 100  | 100       |
|                              |                         |           |                           |              |            |           |               |         |           | input/output 128 bytes |           |
|                              |                         | 短名称:      | Input/Output 128 bytes    |              |            |           |               |         | 订货号:      |                        |           |
|                              |                         | 描述:       | 128 bytes IO (overall con | istency) - M | duleident  | Number:0  | 03012800      | - ^     | 15×       | GSDM J/2 ABSIROTECH    | EPN       |
|                              |                         |           | SupmoduleIdentNumber      | 0x05012801   | - API:0X00 | - reoFlen | ergy          | ~       | Mit Am    | (030mc-72.45-518012CH  | Y         |

图 11 添加 EPN-330 数据块

注意"网关 IP 地址"、"PROFINET 设备名称"、数据模块需与网关内设置保持一致。

将组态界面转换到"网络视图"中,点击"PLC\_1",在图 12 的红色框处右击添加"I/O 系统",随后点击"sibo-epn330"绿色小框,将之与总线连接。

| 网络 ╏ 连接                | HMI 连接 |                                        | - <mark>品</mark> 关系 | R OF | <b>%</b> 1 | € ± |  |
|------------------------|--------|----------------------------------------|---------------------|------|------------|-----|--|
| PLC_1<br>CPU 1511-1 PN |        | sibo-epn330<br>SiboTech PROFI<br>PLC_1 |                     |      | ]          |     |  |
|                        | PLC_   | 1.PROFINET IO-S                        | yste                |      |            |     |  |

#### 图 12 PLC 与网关连接

1.8. 编译下载

配置好的组态,点击上方状态栏中的编译按钮(下图红框)。等待底下的编译提示框中显示编译正常。最后点击"下载到设备"(下图黄框),最后将 PLC 转至在线。

| VA Siem | 孙 Siemens - F:\EPN-330组态\EPN-330组态 |       |       |       |                 |       |       |          |        |  |  |  |
|---------|------------------------------------|-------|-------|-------|-----------------|-------|-------|----------|--------|--|--|--|
| 项目(P)   | 编辑(E)                              | 视图(V) | 插入(1) | 在线(0) | 选项(N)           | 工具(T) | 窗口(W) | 帮助(H)    |        |  |  |  |
| 📑 🔁     | 🔚 保存项                              | 6日 昌  | X 🔟   | ā 🗙 🛛 | <b>∽</b> ± (≃ ± | a 🖪   |       | 📓 💋 转至在线 | ✓ 转至离线 |  |  |  |

图 13 下载程序

|                                         | 设备                                                                                                    | 设备类型                                   | 插槽                    | 接口类型                      | thtt                                                  | 子网                                 |
|-----------------------------------------|----------------------------------------------------------------------------------------------------|----------------------------------------|-----------------------|---------------------------|-------------------------------------------------------|------------------------------------|
| <b></b>                                 | PLC_1                                                                                                    | CPU 1511-1 PN                          | 1 X1                  | PN/IE                     | 192.168.0.35                                          | PN/IE_1                            |
|                                         |                                                                                                    | PG/PC 接口的                              | 的类型:                  | n/ie                      |                                                       |                                    |
|                                         |                                                                                                    | PG/P                                   | 接口:                   | ASIX USB to               | Gigabit Ethernet Fami                                 | ly Adapter 💌 💌                     |
|                                         |                                                                                                    | 接口/子网的                                 | 你连接:                  | 插槽"1 X1"处的                | 防向                                                    | -                                  |
|                                         |                                                                                                    | 第一                                     | N网关: [                |                           |                                                       | - 0                                |
|                                         |                                                                                                    |                                        |                       |                           |                                                       |                                    |
|                                         | 选择目标设备:                                                                                                    |                                        |                       |                           | 显示所有兼容的设备                                             | ł                                  |
|                                         | 选择目标设备:<br>设备                                                                                                    | 设备类型                                   | 接口类                   | ·型 차                      | 显示所有兼容的设备<br>也址                                       | i<br>目标设备                          |
|                                         | 选择目标设备:<br>设备<br>PLC_1                                                                                                | 设备类型<br>CPU 1511-1 PN                  | 接口类<br>PN/IE          | :펜 봐<br>1                 | 显示所有兼容的设备<br>8址<br>92.168.0.35                        | i<br>目标设备<br>PLC_1                 |
| 1                                       | 选择目标设备:<br>设备<br>PLC_1<br>一                                                                                           | 设备类型<br>CPU 1511-1 PN<br>一             | 接口类<br>PN/IE<br>PN/IE | ·型 치<br>1<br>ਹੇ           | 显示所有兼容的设备<br>9址<br>92.168.0.35<br>5问地址                | i<br>目标设备<br>PLC_1<br>一            |
| T<br>T<br>河烁 LED                        | 选择目标设备:<br>设备<br>PLC_1<br>一                                                                                           | 设备类型<br>CPU 1511-1 PN<br>一             | 接口类<br>PN/IE<br>PN/IE | <u>펜</u> 봐<br>1<br>건      | 显示所有兼容的设备<br>包址<br>92.168.0.35<br>5问地址                | <br> 目标设备<br> PLC_1<br> -          |
| 到<br>闪烁 LED                             | 选择目标设备:<br>设备<br><u>PLC_1</u><br>一                                                                                    | 设备类型<br>CPU 1511-1 PN<br>一             | 接口类<br>PN/IE<br>PN/IE | <u>펜</u> 차<br>1<br>1<br>1 | 型示所有兼容的设备<br>想址<br>92.168.0.35<br>防间地址                | i<br>目标设备<br>PLC_1<br><br>开始搜索(    |
| の<br>が<br>、<br>LED<br>状<br>态<br>信息:     | 选择目标设备:<br>设备<br>PLC_1<br>-                                                                                           | 设备类型<br>CPU 1511-1 PN<br>一             | 接口类<br>PN/IE<br>PN/IE | <u>펜</u> 차<br>1<br>1<br>1 | 显示所有兼容的设备<br>8址<br>92.168.0.35<br>5问地址                | ;<br>目标设备<br>PLC_1<br>-<br>开始搜索()  |
|                                         | 法择目标设备:<br>投資<br>PLC_1<br>                                                                                            | 设备类型<br>CPU 1511-1 PN<br>一             | 接口类<br>PN/IE<br>PN/IE | :11<br>1<br>년             | □ 显示所有兼容的设备<br>图址<br>92.168.0.35<br>防问地址<br>□ 仅显示错误消息 | ;<br>■目标设备<br>PLC_1<br>-<br>开始搜索() |
| 闪烁 LED<br>状态信息:<br>均到记式成。找到<br>当猫已完成。找到 | 选择目标设备:<br>设备<br>PLC_1<br>-<br>-<br>-<br>-<br>-<br>-<br>-<br>-<br>-<br>-<br>-<br>-<br>-<br>-<br>-<br>-<br>-<br>-<br>- | 设备类型<br>CPU 1511-1 PN<br>-<br>合相兼容的设备。 | 接口类<br>PN/IE<br>PN/IE | :11<br>1<br>년             | □ 显示所有兼容的设备<br>8址<br>92.168.0.35<br>5问地址              | ;<br>目标设备<br>PLC_1<br>-<br>开始搜索()  |

图 14 搜索 PLC

# 二、EPN-330 配置下载

**2.1.** 配置软件-PROFINET 配置

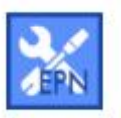

打开配置软件 EPN-123

,点击"PROFINET">"网络配置">"设置 PROFINET

网络参数"。在"配置 PROFINET 网络参数"修该网关的 IP 地址和设备名称。此处的设置需 和博途组态中的 EPN-330 保持一致!

| 〕 ■<br>建 保存<br>■ PROFINET<br>■ Modbus TCP<br>■ Nodbus TCP     | 192, 168. 0. 12  |          | 口<br>1930年今<br>配置<br>总統 | □ 〕<br>#N6#44 〕<br>送型        | 1. ↓ ↓ | 目动映射 | 中突检测 | (1) (1) (1) (1) (1) (1) (1) (1) (1) (1) | (10)<br>源試    |                  |  |   |
|---------------------------------------------------------------|------------------|----------|-------------------------|------------------------------|--------|------|------|-----------------------------------------|---------------|------------------|--|---|
| 建保存<br><b>PROFINET</b><br>Modbus TCP<br>- 品 节点(1)-1<br>- 一读保持 | 打开 物             | 1节点 删除节点 | 1 増加中令<br>配置<br>总約      | <sup>110000</sup> ↔ 上<br>(类型 | "      | 自动映射 | 冲突检测 | 输出文档                                    | 调试            |                  |  |   |
| <mark>■ PROFINET)</mark><br>■ Modbus TCP<br>■ <del></del>     | -192, 168. 0. 12 |          | 配置总结                    | 类型                           |        |      |      |                                         |               |                  |  |   |
| <mark>■ PROFINET )</mark><br>■ Modbus TCP<br>■                | 192, 168, 0, 12  |          | 总结                      | 、类型                          |        |      |      |                                         |               |                  |  |   |
| ■ Nodbus TCP<br>■ 🔏 节点(1)-1<br>■ 读保持                          | 192, 168. 0. 12  |          |                         |                              |        |      |      |                                         |               | PROFINET从站       |  |   |
| 读保持                                                           | 100.0.10         | -502     | IPB                     | 定方式                          |        |      |      |                                         |               | 静态配置             |  |   |
|                                                               | 寺寄存器             | 000      | IP地                     | 也址                           |        |      |      |                                         |               | 192.168.0.10     |  |   |
| □ 🖬 預置多                                                       | 多个寄存器            |          | 子网                      | 擁码                           |        |      |      |                                         |               | 255. 255. 255. 0 |  |   |
|                                                               |                  |          | 网关                      | 、地址                          |        |      |      |                                         |               | 192.168.0.1      |  |   |
|                                                               |                  |          | DNS                     | 1                            |        |      |      |                                         |               |                  |  |   |
|                                                               |                  |          | DNS                     | 2                            |        |      |      |                                         |               |                  |  |   |
|                                                               |                  |          | PROI                    | FINET输入数据                    | 清零/保持  |      |      |                                         |               | 清零               |  |   |
|                                                               |                  |          | 网络                      | 龍置) ——                       |        |      |      |                                         | $\rightarrow$ | ▶ 设置PROFINET网络参数 |  | Ĺ |

图 15 配置 PN 端参数

| 目标MAC地        | 址  |   |       | 浏     | 览 |  |
|---------------|----|---|-------|-------|---|--|
| - 以太网<br>IP地址 |    |   | 一子网掩码 |       |   |  |
| 网关地址          | ÷  | • | ]     |       |   |  |
| 设备名称          |    |   |       |       |   |  |
|               | -2 |   | In    | 1.NH2 |   |  |

图 16 点击预览搜索设备

搜索到设备后,点击登录,设置网关 IP 地址和设备名称后点击确定。

| 目标MAC地址 ) 浏览<br>以太网                |     |
|------------------------------------|-----|
| 以太网                                |     |
| TP地址 192.168.0.33 子网培码 255.255.255 | . 0 |
| 网关地址 192.168.0 .33                 |     |
| 设备名称 dut33                         |     |

图 17 修改网关 IP 和名称

#### 2.2. 配置软件-MODBUS TCP 配置

根据通信需求添加命令和对应 Modbus TCP 从站的 IP 地址。

| 设备       | 配置                                                                                                    |                  |   |
|----------|----------------------------------------------------------------------------------------------------|------------------|---|
| PROFINET | 协议类型                                                                                                    | Modbus TCP主站     | ^ |
| ●        | IP设定方式                                                                                                    | 静态配置             |   |
| → 读保持寄存器 | IP地址                                                                                                    | 192.168.0.11     |   |
|          | 子网掩码                                                                                                    | 255. 255. 255. 0 |   |
|          | 网关地址                                                                                                    | 192.168.0.1      |   |
|          | DNS1                                                                                                    |                  |   |
|          | DNS2                                                                                                    |                  |   |
|          | 响应等待时间(ms)                                                                                                    | 1000             |   |
|          | 轮询延时时间(ms)                                                                                                    | 0                |   |
|          | 输出命令轮询方式                                                                                                    | 逢变输出             |   |
|          | 控制字                                                                                                    | 关闭               |   |
|          | 命令输出方式                                                                                                    | 串行输出             |   |
|          |                                                                                                    |                  |   |
|          |                                                                                                    |                  |   |
| 1        | the second second |                  | • |

图 18 配置 TCP

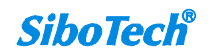

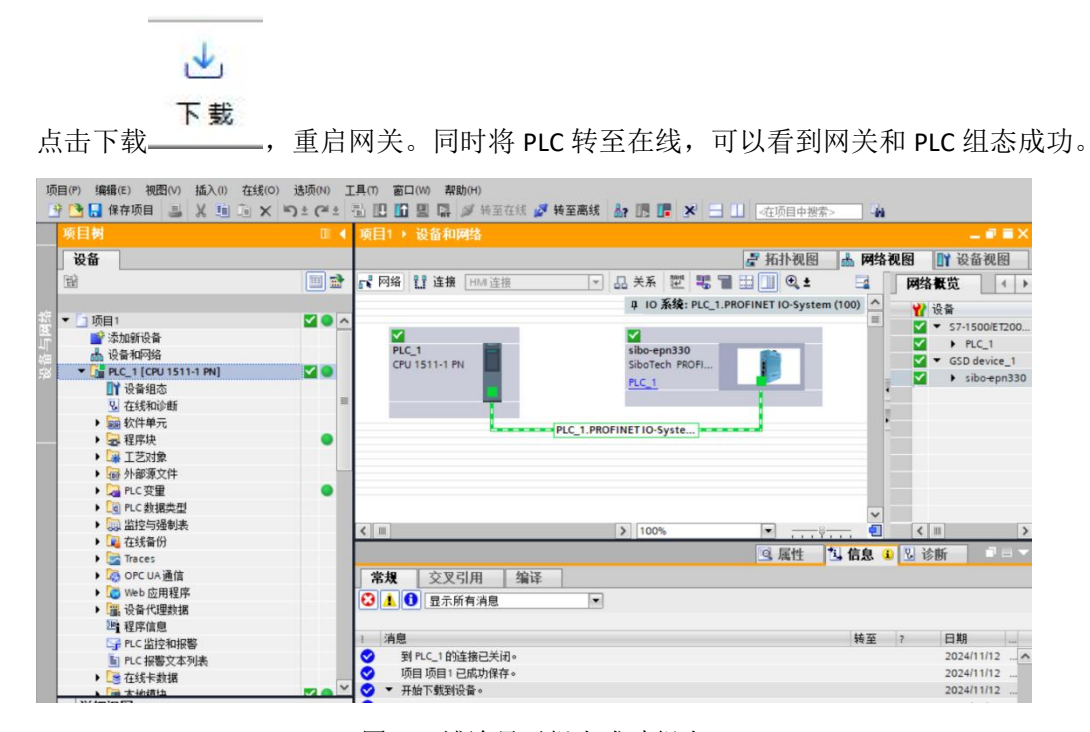

图 19 博途显示组态成功组态

### 三、操作步骤

3.1. PLC 监控数据

在博途组态软件监控寄存器的数据。

在"项目树">"项目1">"监控与强制表",点击"添加新监控表"。在新创建的数据监控表"监控表\_1"中,根据寄存器地址、数据类型,填写相对应的地址。

|    | 项目树                   |   |
|----|-----------------------|---|
|    | 设备                    |   |
|    |                       |   |
|    |                       | - |
| eн | ▼ 🚺 TS-181博图组态        | ^ |
| 4  | 📑 添加新设备               |   |
| 4  | 📥 设备和网络               |   |
|    | PLC_1 [CPU 1511-1 PN] | = |
|    | 📑 设备组态                |   |
|    | <b>见</b> 在线和诊断        |   |
|    | ▶ 📾 软件单元              |   |
|    | ▶ 📴 程序块               |   |
|    | ▶ 🙀 工艺対象              |   |
|    | ▶ 🔚 外部源文件             |   |
|    | ▶ 📮 PLC 变量            |   |
|    | ▶ 💽 PLC 数据类型          |   |
|    | ▼ 🔜 监控与强制表            |   |
|    | 💕 添加新监控表              |   |
|    |                       |   |
|    | 副 强制表                 | ~ |
|    | ✓ 详细抑図                |   |
|    | 1 -14 1/625           |   |

图 20 添加监控表

| 项目树                                                                                                    |   | 项目1      | PLC_1 [CPU   | 1511-1 PN] > 监     | 控与強制表・ | 监控表 | _1  |           |          | - • 🛼 ×     |
|----------------------------------------------------------------------------------------------------|---|----------|--------------|--------------------|--------|-----|-----|-----------|----------|-------------|
| 设备                                                                                                    |   |          |              |                    |        |     |     |           |          |             |
| 1                                                                                                    | 1 | 19 e     |              | 9, 9, 97 00 00     | 1      |     |     |           |          |             |
|                                                                                                    |   | 1        | 名称           | 地址                 | 显示格式   |     | 监视值 | 修改值       | 9        | 注意          |
| ▼ う 项目1                                                                                                    | ^ | 1        |              | %IWD               | 十六进制   |     |     |           |          |             |
| ■ 添加新设备                                                                                                    |   | 2        |              | %IW2               | 十六进制   |     |     |           |          |             |
| 📥 设备和网络                                                                                                    |   | 3        |              | %IW4               | 十六进制   |     |     |           |          |             |
| PLC_1 [CPU 1511-1 PN]                                                                                                    |   | 4        |              | 1 %IW6             | 十六进制   |     |     | A         |          |             |
| 1 设备组态                                                                                                    |   | 5        |              | <新聞>               |        |     |     |           |          |             |
| 2 在线和诊断                                                                                                    |   | -        |              |                    |        | _   |     |           |          | _           |
| ▶ 🔜 软件单元                                                                                                    |   |          |              |                    |        |     |     |           |          |             |
| ▶ 🔜 程序块                                                                                                    |   |          |              |                    |        |     |     |           |          |             |
| <ul> <li>III 11</li> <li>III 12</li> <li>III 12</li></ul> |   |          |              |                    |        |     |     |           |          |             |
| ▶ 📾 外部源文件                                                                                                    |   |          |              |                    |        |     |     |           |          |             |
| ▶ 🚂 PLC 变量                                                                                                    |   |          |              |                    |        |     |     |           |          |             |
| ▶ 💽 PLC 数据类型                                                                                                    |   |          |              |                    |        |     |     |           |          |             |
| ▼ 🔜 监控与强制表                                                                                                    |   | 1        |              |                    |        |     |     |           |          |             |
| <b>运行</b> 添加新监控表                                                                                                    |   |          |              |                    |        |     |     |           | (m) 11 m |             |
| 66 监控表_1                                                                                                    |   |          |              |                    |        |     | 3,1 | 電性 3.信息   | 2 诊断     |             |
| 53. 强刺表                                                                                                    |   | 常規       | 交叉引用         | 编译                 |        |     |     |           |          |             |
| • 12 在线备份                                                                                                    |   | 01       | 6 日子紙方法      | 40                 | 12     |     |     |           |          |             |
| 🕨 🔀 Traces                                                                                                    |   |          |              | 175                | 102    |     |     |           |          |             |
| ▶ 🏷 OPC UA通信                                                                                                    |   | Test     |              |                    |        |     |     | 1.1.1.000 |          |             |
| ▶ 🐻 Web 应用程序                                                                                                    |   | I A      | 息            |                    |        |     |     | 转至        | ? E      | 1與1         |
| ▶ 🎬 设备代理数据                                                                                                    |   | <b>1</b> | 项目项目1已成功     | 力保存。               |        |     |     |           | 2        | 024/11/12   |
| 2011 程序信息                                                                                                    |   | <b>•</b> | 开始下载到设备。     |                    |        |     |     |           | 2        | 024/11/12   |
| 152 PLC 地技和短期                                                                                                    | ~ | <b>1</b> | ▼ PLC_1      |                    |        |     |     |           | 2        | 024/11/12   |
| ◇ 详细视图                                                                                                    |   | <b>1</b> | ▼ 硬件配置       |                    |        |     |     |           | 2        | 024/11/12 _ |
|                                                                                                    |   | 2        | PLC_1        | 已得止。               |        |     |     |           | 2        | 024/11/12   |
|                                                                                                    |   | 2        | 硬件配          | 置下载 麻功。            |        |     |     |           | 2        | 024/11/12   |
| 0 h                                                                                                    |   | 2        | PLC_1        | 已启动。               |        |     |     |           | 2        | 024/11/12   |
| 12.10                                                                                                    |   | 2        | "默认变量?       | 责"下载成功。            |        |     |     |           | 2        | 024/11/12   |
|                                                                                                    |   | 2        | 下戰完成(错误      | 0;警告:0)。           |        |     |     |           | 2        | 024/11/12   |
|                                                                                                    |   | 9        | 已通过地址 IP=19  | 92.168.0.35 连接到 PL | C_1+   |     |     |           | 2        | 024/11/12   |
|                                                                                                    |   | S        | 到 PLC_1 的连接的 | 己关闭。               |        |     |     |           | 2        | 024/11/12   |
|                                                                                                    |   | 1        |              |                    |        |     |     |           |          | 1           |

图 21 读对应数据

其中常见的地址操作数为:

| 操作数        | 数据示例    | 示例        |
|------------|---------|-----------|
| 输入/输出 位寄存器 | BOOL/布尔 | 10.0/Q0.0 |
| 输入/输出 位寄存器 | BYTE/字节 | IB0/QB0   |
| 输入/输出 位寄存器 | WORD/字  | IW0/QW0   |
|            |         |           |

配置完成后点击 进行在线监控,便可以在监控值一栏中可以看到 PLC 读到的数

据。

| ₽ 🖄 и                                          | 1 1 10 91 A | 2 1 n                                         |      |         |     |   |    |
|------------------------------------------------|-------------|-----------------------------------------------|------|---------|-----|---|----|
| i                                              | 名称          | 地址                                            | 显示格式 | 监视值     | 修改值 | 9 | 注释 |
|                                                |             | %IWD                                          | 十六进制 | 16#0000 |     |   |    |
|                                                |             | %IW2                                          | 十六进制 | 16#1234 |     |   |    |
|                                                |             | %IW4                                          | 十六进制 | 16#AABB |     |   |    |
|                                                |             | %IW6                                          | 十六进制 | 16#0000 |     |   |    |
| i.                                             |             | <新増>                                          |      |         |     |   |    |
| ) 🚅 日<br>🤋 Mbslav<br>D = 1: F                  | e1<br>= 03  | ? <b>№</b>                                    |      |         |     |   |    |
| D = 1: F                                       | e1<br>= 03  |                                               |      |         |     |   |    |
| D = 1: F                                       | el<br>Alias | 00000                                         |      |         |     |   |    |
| D = 1: F                                       | el<br>Alias | 00000<br>0x1234                               |      |         |     |   |    |
| 0<br>1                                         | el alias    | 00000<br>0x1234<br>0xAABB                     |      |         |     |   |    |
| 0<br>0<br>2<br>2                               | el<br>Alias | 000000<br>0x1234<br>0x0000                    |      |         |     |   |    |
| D = 1: F                                       | el<br>Alias | 00000<br>0x1234<br>0x0000<br>0x0000           |      |         |     |   |    |
| Mbslav       0       1       2       3       4 | el<br>Alias | 00000<br>0x1234<br>0x0000<br>0x0000<br>0x0000 |      |         |     |   |    |

图 22 监控表数据

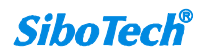